## ثبت نام فارغ التحصيلان روزانه در سامانه امور دانشجويي

((سامانه سجاد))جهت لغو تعهد رایگان به شرح زیر است:

مرحله اول: (ثبت نام در اداره کار)

۱- کپی مدرک دانشگاهی را به اداره کار برده و در خواست کار نمایید.
۲- کارت بیکاری را از ادره کار تحویل نمایید.
۳- از تاریخ مراجعه ۶ ماه بعد مجددا مراجعه و در خواست گواهی عدم بیکاری نمایید.

تذکر:لازم به ذکر است که فارغ التحصیلی تا ۶ ماه در اداره کار برای ثبت نام قابل قبول است در غیر این صورت ثبت نام ملغی و باید لغو تعهد رایگان پرداخت گردد.

## مرحله دوم:

ورود به سامانه امور دانشجویی Portal.saorg.ir